# Omnipod<sup>®</sup> 5 Academy

Optimising of Care

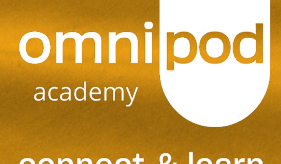

connect & learn

# Description of the provided of the provided

**'Data management** by **individuals with diabetes** and their **providers** is **essential** to understand **the effectiveness of AID** and impact of behavioural modifications, particularly with regard to meal bolusing and exercise'<sup>1</sup>

'The use of AID systems is based on CGM data, and its success may be measured in improved CGM outcomes such as TIR... **Clinicians** can **explain (to patients)** how they **interpret** CGM data, including TIR, TAR, TBR, mean glucose, Glycemic Management Index (GMI) and glycemic variability'<sup>2</sup>

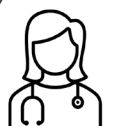

4

1. Star J., et al. Automated imulin delivery: banefits, challenges, and recommendations. A Consensus Report of the Joint Diabetes Technology Working Group of the European Association for the Study of Diabetes and the American Diabetes/Association. Diabetelogia 66 (3-22), 2023. 2. Philip M. et al. Consensus Recommendations for the Use of Automated Insuit Delivery Technologies InCline Practice. Enclorence Reviews, 2022. 00, 1–27 Study 1. and Grag St. Standardis Hylin Disease Lectroning J. Hamagued. Study 22, 2023.233.31. Notes:

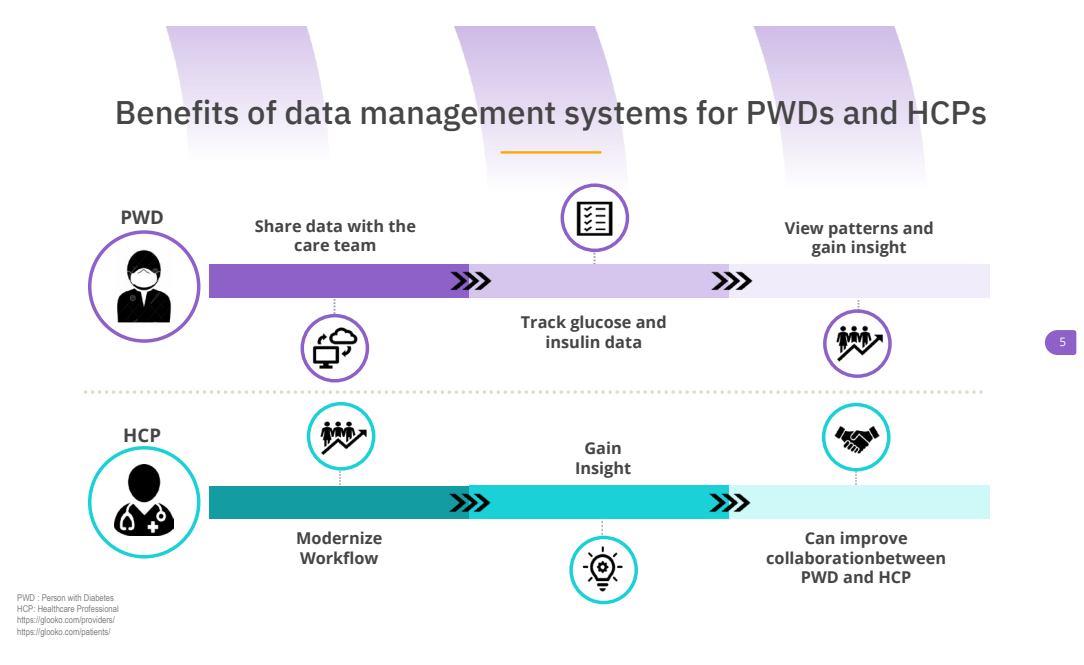

Benefits of Glooko partnership

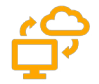

# Streamline workflow

Upload insulin and glucose data to one platform

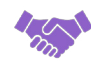

# Improve Collaboration

HCPs and PWDs have access to the same graphs and reports

| •    | • •      |     |
|------|----------|-----|
|      | A M      | N - |
| 4    | <b>4</b> |     |
| T    | $\sim$   |     |
| - 11 | · •      |     |
|      |          |     |

Gain insight to support optimising of care Provide ability for Joint decision-making

# Notes:

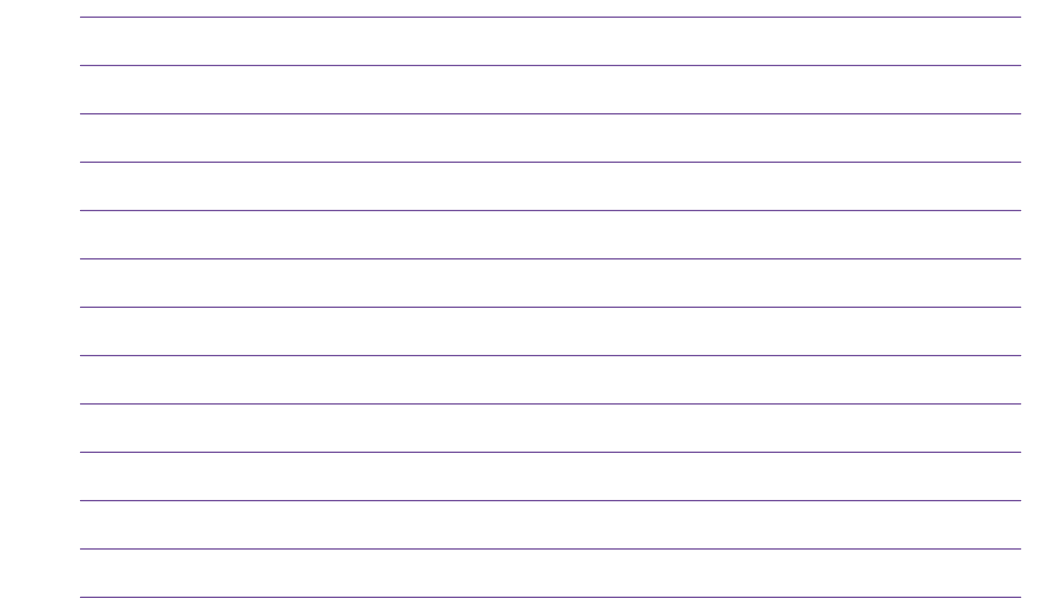

# Notes:

6

https://glooko.com/pro/ https://glooko.com/pro/

# Glooko connectivity is different with Omnipod 5

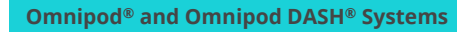

Upload data through wire connection

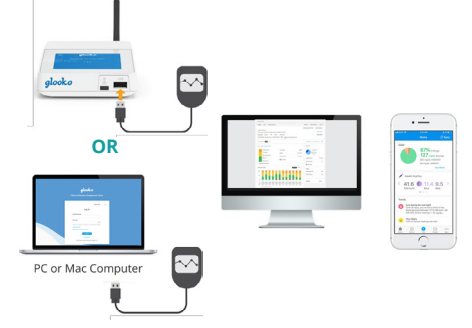

# Omnipod<sup>®</sup> 5 System

One-time account linking during onboarding

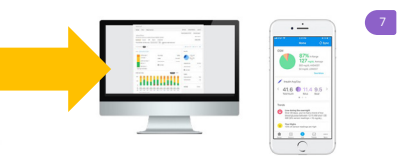

Cloud-to-cloud communication open

6.7 오

3 10

0

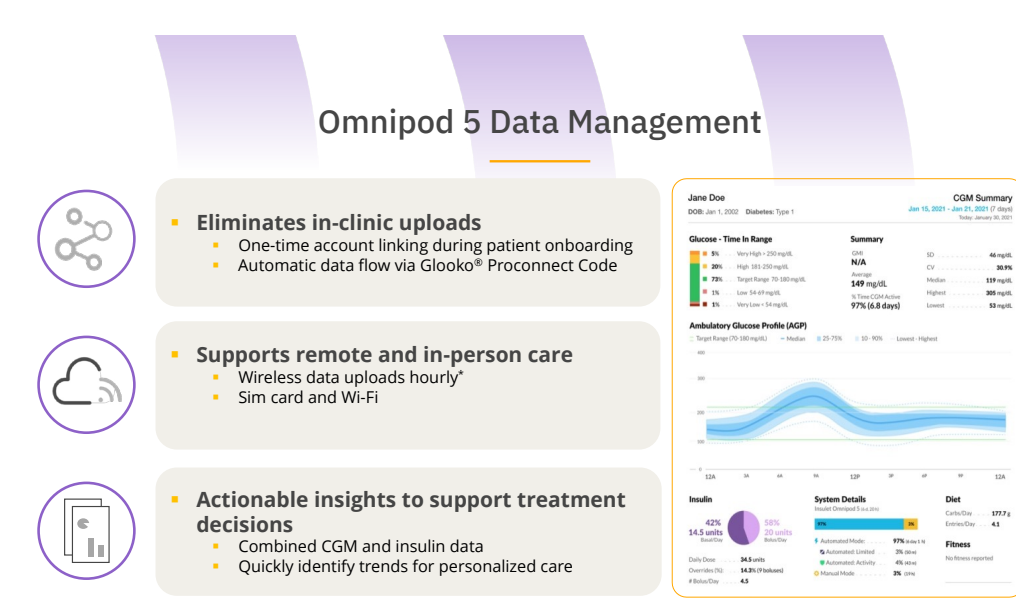

 Must be connected to Wr-Fi or cellular data and Omnipod 5 users must have Wi-Fi or cellular data access to receive updates in Glooko. Glooko is not intended to provide treatment decisions or to be used as a substitute for professional healthcare advice.

Notes:

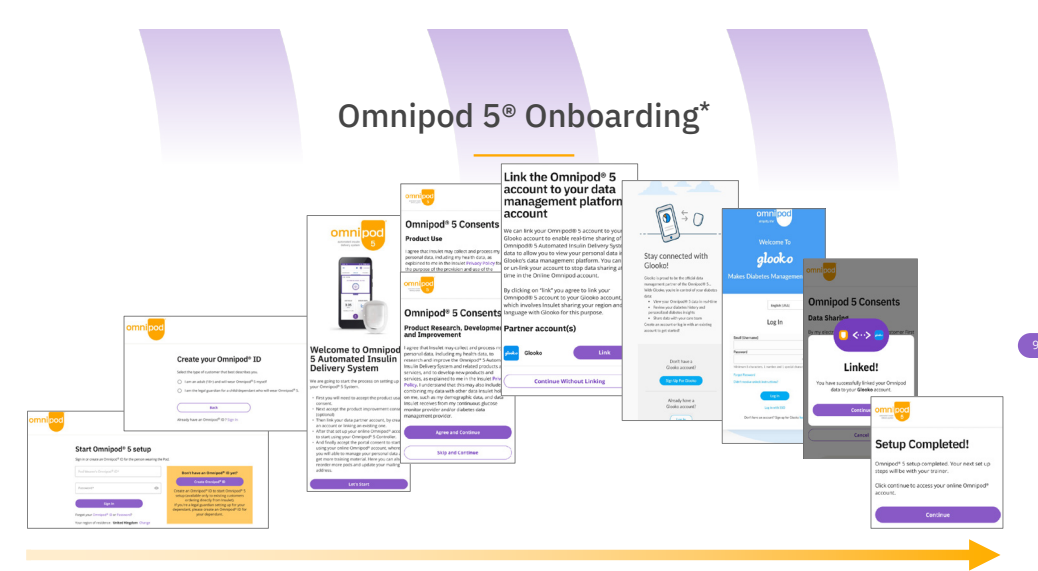

For optimal data management experience, this path should ideally be completed as one journey

\*Omnipod 5 onboarding needs to occur prior to system first-time set-up on a computer or mobile phone

Importance of PRO connect code

Getting started on Omnipod 5

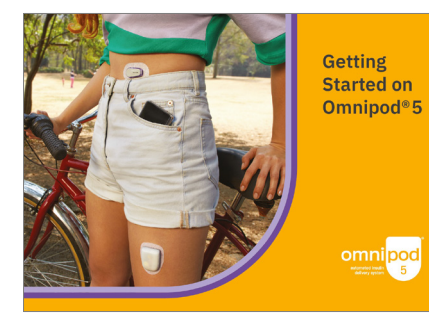

# Connecting to Glooko

- Glooko is the Omnipod 5 data management platform that enables you to:-• See your glucose and insulin data. • Share your real-time data with your Healthcare Professional (HCP) to support informed system adjustments
- support informed system adjustments Verecommend that you link your Omnipod ID to your Glooko account. If you do not have a Glooko account you can create one during setup.
- Ask your HCP for their clinic's ProConnect code to share your diabetes data.

ProConnect Code:

Notes:

Notes:

# **Intended Interpretation Flow** Designed to simplify data and Summary Report Weekly Report Daily Report draw focus to areas users can Jane Doe impact Margati, 2019 109 reput, 200 reput, 200 reput, Design is meant to follow 1-2-3 method . . . . . . Weekly and Daily – Report are only . . . necessary if issues are found 7 7 7 when reviewing Summary report 7 2 7 7 . Drill down to identify causes of positives and/or challenges Quickly identify positives Deeper understanding of

Graphs are for illustrative purposes only and created from US experience

.

Snapshot of **key statistics** and **aggregated information** to quickly identify positives and challenges to support patient care.

and challenges

Broken down into two categories:

- CGM Information
- Insulin Information

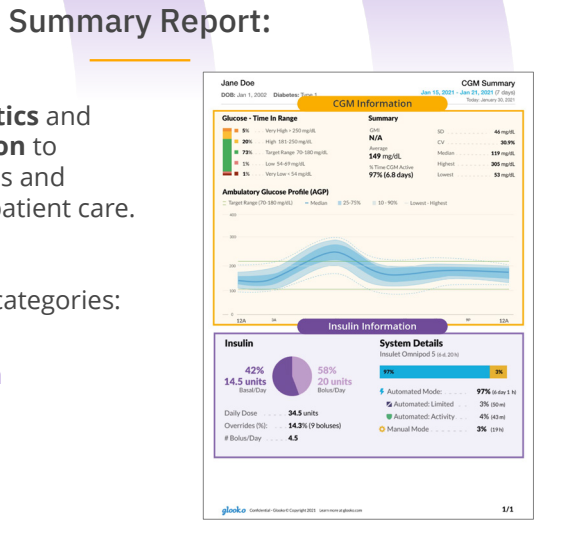

specific causes

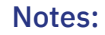

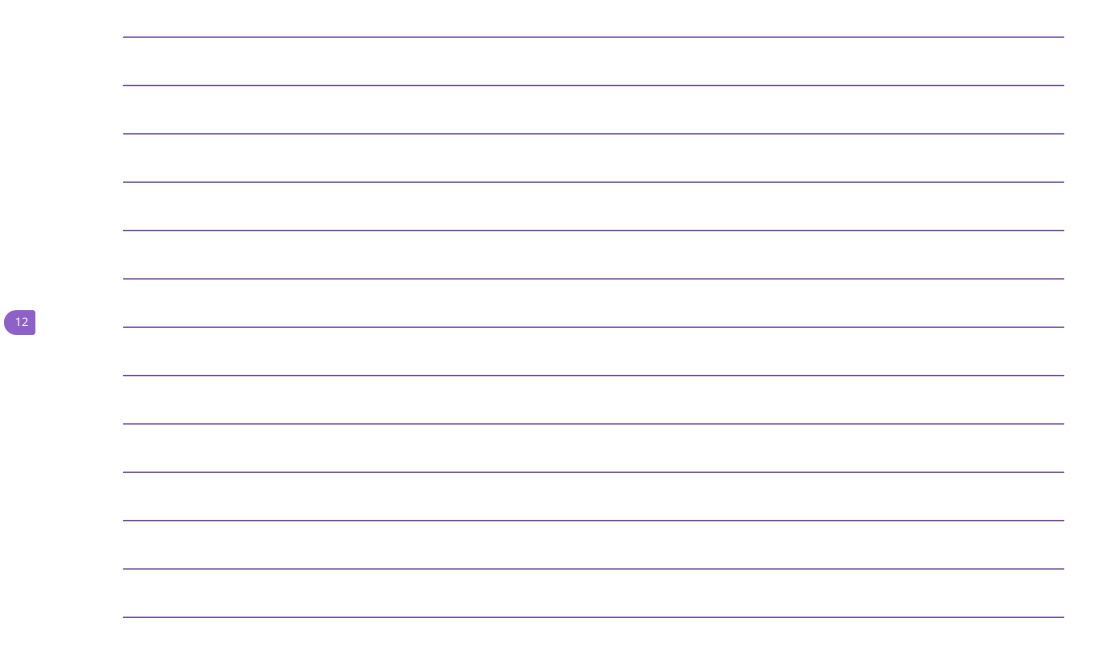

# Notes:

# Weekly Report:

Drill down into the weekly **chronological details** to identify causes and patterns.

Broken down into three categories:

- CGM Information
- Insulin Information
- Additional Statistics

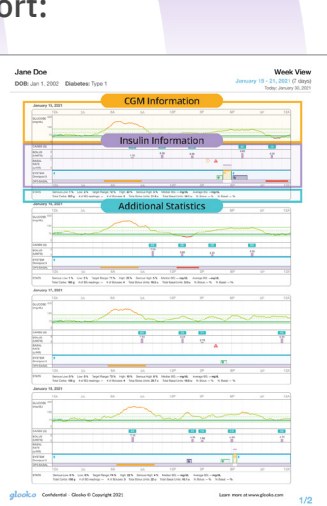

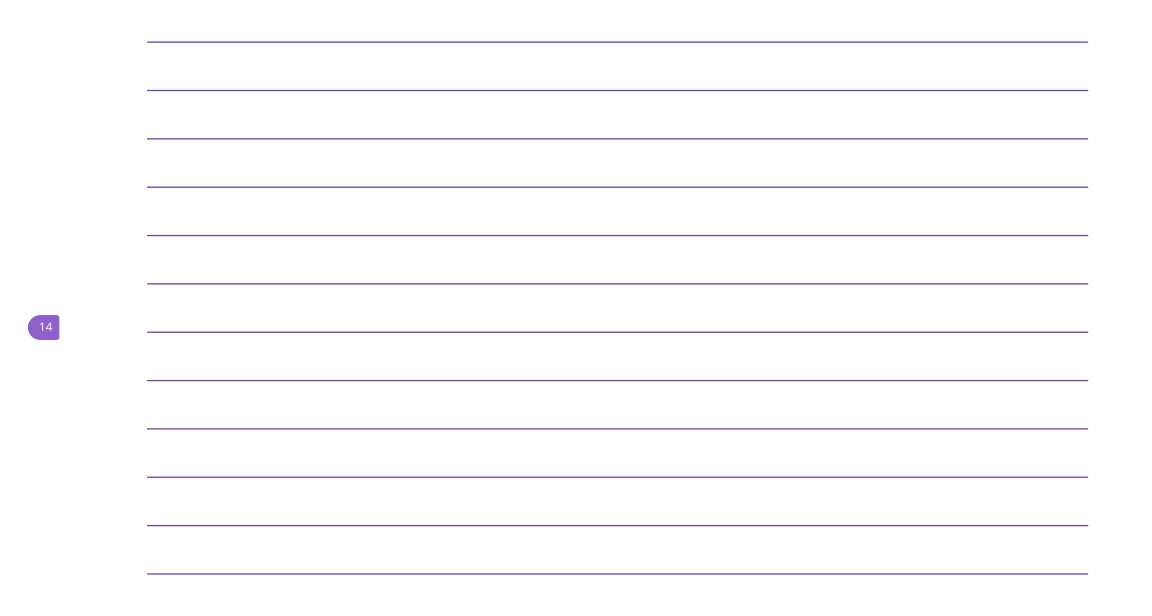

Graphs are for illustrative purposes only and created from US experience

Daily Report:

Deeper understanding of specific causes and details for every user and system action throughout a day.

Broken down into four categories:

- CGM Information
- Insulin Information
- Additional Statistics
- Key/Legend

Graphs are for illustrative purposes only and created from US experience

| NB: Jan 1, 21                                                                                                    | .02 Diabetes: Type 1                                                                                                    |                                                                                                    | Jan 15, 2021 - Jan 21 2021 (7 day                                                                                                    |
|----------------------------------------------------------------------------------------------------|----------------------------------------------------------------------------------------------------|----------------------------------------------------------------------------------------------------|----------------------------------------------------------------------------------------------------|
| y Overvie                                                                                                    | w                                                                                                    | COLUMN STORY                                                                                                    |                                                                                                    |
| Jan 15, 20                                                                                                    | 21                                                                                                    | CGM Information                                                                                                    |                                                                                                    |
|                                                                                                    | 1A 1 2 1A 4 2 8                                                                                                    | A 7 1 14 10 11 10 1 1                                                                                                    | P 4 5 6P 7 5 6P 10 1100                                                                                                    |
| ing-th/                                                                                                    |                                                                                                    |                                                                                                    |                                                                                                    |
|                                                                                                    | -                                                                                                    |                                                                                                    |                                                                                                    |
|                                                                                                    |                                                                                                    |                                                                                                    |                                                                                                    |
|                                                                                                    |                                                                                                    |                                                                                                    | $\sim$                                                                                                    |
|                                                                                                    |                                                                                                    |                                                                                                    |                                                                                                    |
|                                                                                                    | the man                                                                                                    |                                                                                                    |                                                                                                    |
|                                                                                                    | 54 C                                                                                                    |                                                                                                    |                                                                                                    |
|                                                                                                    |                                                                                                    | Inculin Information                                                                                                    |                                                                                                    |
| 10.15 A                                                                                                    |                                                                                                    | mounduor                                                                                                    |                                                                                                    |
|                                                                                                    |                                                                                                    |                                                                                                    |                                                                                                    |
|                                                                                                    |                                                                                                    | - T - P                                                                                                    |                                                                                                    |
|                                                                                                    |                                                                                                    | -                                                                                                    |                                                                                                    |
|                                                                                                    |                                                                                                    |                                                                                                    |                                                                                                    |
| •                                                                                                    |                                                                                                    | 03 03 0.4                                                                                                    |                                                                                                    |
|                                                                                                    |                                                                                                    | e) e e                                                                                                    |                                                                                                    |
|                                                                                                    | 6 m                                                                                                    | -                                                                                                    | ST ST ST                                                                                                    |
| 018436                                                                                                    |                                                                                                    |                                                                                                    | CONDUCTION DOCUM                                                                                                    |
| Roluses                                                                                                    |                                                                                                    | Salaran Table only cheans has 10 induce merch. for the day                                                                                                    | Statistics                                                                                                    |
|                                                                                                    |                                                                                                    |                                                                                                    |                                                                                                    |
| Real Property                                                                                                    | , 400 a 1100 a 100 a 111                                                                                                    | 1,020.0                                                                                                    |                                                                                                    |
|                                                                                                    | 1.31 8 5.0 6.00                                                                                                    | 41                                                                                                    | Media 80 12 12                                                                                                    |
| Suggested                                                                                                    | 1.00 8 3.0 8                                                                                                    | A4                                                                                                    | Bi-Readings I I                                                                                                    |
| Suggested<br>MEAL<br>Constraint                                                                                                    |                                                                                                    |                                                                                                    |                                                                                                    |
| Suggested<br>MON<br>Connection<br>Insult On Bur                                                                                                    | 1 1 1 1 10<br>1 1 1 10                                                                                                    | a second second second                                                                                                    | Mediae COM 212 118                                                                                                    |
| Suggested<br>MEAL<br>Connection<br>Insufts On Boar<br>Initial                                                                                                    |                                                                                                    |                                                                                                    | Nedar CON 2/2 1/8<br>5 COR Way High PS PS<br>5 COR May High PS PS                                                                                                    |
| lagested<br>MON<br>Consulta<br>Insulta On Baar<br>Insulta<br>Datanded<br>Datanded<br>Datanded                                                                                                    |                                                                                                    |                                                                                                    | Median-COM 212 118<br>1. COM Hays High IPS IPS<br>1. COM Hays Office 275<br>1. COM Hays Office 275<br>1. COM Reput Aways IPS IPS                                                                                                    |
| Suggested<br>MEAL<br>Connection<br>Insults On Boar<br>Initial<br>Extended<br>Departure                                                                                                    |                                                                                                    |                                                                                                    | Multin-COM 22 18<br>S-COM May High 25 45<br>S-COM Maph 00% 275<br>S-COM Reportments<br>S-COM Line 25 75<br>S-COM Line 25 76<br>S-COM Line 25 76<br>S-COM |
| Sugarted<br>MDA<br>Connection<br>Insulte On Base<br>Institut<br>Devenion<br>System (Develop                                                                                                    | 0 0 0 0.000<br>0 0 0 0.00 0<br>0 0 0 0.00 0<br>0 0 0 0                                                                                                    | had been                                                                                                    | Module COM     273     178       5. Gild Moy Night     PS     #5       5. Gild Moy Night     MS     275       5. Gild Moy Night     MS     275       5. Gild Moy Low     PS     PS       5. Gild Moy Low     PS     PS       5. Gild Moy Low     PS     PS                                                                                                    |
| Support<br>Mitin<br>Constan<br>Institu<br>Destin<br>Support<br>Support<br>S | e e e e estat<br>e e e estat<br>entre entre serentes<br>entre entre serentes<br>lanciales                                                                                                    | haufefber                                                                                                    | Modes CM     2/2     1/8       5. Gild Ways High     2%     4%     4%       5. Cill Mays     4%     2%     5%       5. Cill Mays     4%     3%     5%       5. Cill Mays     4%     7%     5%       5. Cill Mays Lew     4%     4%     7%       5. Cill Mays Lew     4%     4%     4%       5. Cill Mays Lew     4%     4%     4%       5. Cill Mays Lew     4%     4%     4%       5. Cill Mays Lew     4%     4%     4%       5. Cill Mays Lew     4%     4%     4%       5. Cill Mays Lew     4%     4%     4%       5. Cill Mays Lew     4%     4%     4%       5%     5%     5%     5%     5%       5%     5%     5%     5%     5%       5%     5%     5%     5%     5%       5%     5%     5%     5%     5%       5%     5%     5%     5%     5%                                                                                                    |
| Supposed<br>Minit<br>Constan<br>Insult On San<br>Insult On San<br>Duration<br>Supram (Onseigh<br>Supram) (Onseigh<br>Supram) (Onseig                                                                                                    | 0     0     0     0     0     0       0     0     0     0     0     0     0       0     0     0     0     0     0     0     0       0     0     0     0     0     0     0     0     0       0     0     0     0     0     0     0     0     0     0     0     0     0     0     0     0     0     0     0     0     0     0     0     0     0     0     0     0     0     0     0     0     0     0     0     0     0     0     0     0     0     0     0     0     0     0     0     0     0     0     0     0     0     0     0     0     0     0     0     0     0     0     0     0     0     0     0     0     0     0     0     0     0                                                                                                    | Insuli Orac Band Second Second                                                                                                    | Mode-COF     22     18       N_COFMUN_     PA     PA       N_COFMUN_     PA     PA       N_COFMUN_     PA     PA       N_COFMUN_     PA     PA       N_COFMUN_     PA     PA       N_COFMUN_     PA     PA       N_COFMUN_     PA     PA       NoticityMan     PA     PA       NoticityMan     PA     PA       NoticityMan     PA     PA       NoticityMan     PA     PA       NoticityMan     PA     PA                                                                                                    |
| Supposed<br>Miles<br>Connection<br>Insult-On-Bare<br>Initial<br>Control<br>Document<br>Supposed<br>Supposed                                                                                            | 48 5 Charmen<br>48 5 Charmen<br>50 5 Charmen<br>50 | IndifiChes Bradi<br>Contilia<br>Constitution<br>Constitution<br>Entrophysical<br>Indification<br>Indification<br>I | Mode-COR     P2     F8       5, GOR Wayship     P5     P5       5, GOR Wayship     P5     P5       5, GOR Wayship     P5     P5       5, GOR Wayship     P5     P5       5, GOR Wayship     P5     P5       5, GOR Wayship     P3     P5       5, GOR Wayship     P3     P5       7, GOR Wayship     P3     P5       7, GOR Wayship     P3     P5       7, GOR Wayship     P3     P5       7, GOR Wayship     P3     P5       7, GOR Wayship     P3     P5       7, GOR Wayship     P3     P5       7, GOR Wayship     P3     P4       9, Ship     4.8     P4                                                                                                    |
| Supposed<br>Miles<br>Connection<br>Insult On Barn<br>Initial<br>Control<br>Document<br>Spream(Charlos)<br>Spream(Charlos)<br>Spream(Charl                                                                                                    | 0     0     0     0     0       0     0     0     0     0     0       0     0     0     0     0     0     0     0     0     0     0     0     0     0     0     0     0     0     0     0     0     0     0     0     0     0     0     0     0     0     0     0     0     0     0     0     0     0     0     0     0     0     0     0     0     0     0     0     0     0     0     0     0     0     0     0     0     0     0     0     0     0     0     0     0     0     0     0     0     0     0     0     0     0     0     0     0     0     0     0     0     0     0     0     0     0     0     0     0     0     0     0     0     0                                                                                                    |                                                                                                    | Number CMI     2 (2)     78       4. Gild May     4%     2%       4. Gild May     4%     2%       4. Gild May     4%     2%       4. Gild May     4%     1%       4. Gild May     4%     1%       4. Gild May     4%     1%       4. Gild May     4%     1%       4. Gild May     4%     1%       4. Gild May     1%     1%       4. Gild May     1%     1%       4. Gild May     1%     1%       4. Gild May     1%     1%       4. Gild May     1%     1%       4. Gild May     1%     1%       4. Gild May     4%     4%       4. Gild May     4%     4%                                                                                                    |
| Supported<br>Michay<br>Comestion<br>Health On Base<br>Intel & Onestion<br>Spream (Chevilg<br>Durants)<br>Spream (Chevilg<br>Durants)<br>Spream (Chev                                                                                                    | 0     0     0     0     0       0     0     0     0     0     0       0     0     0     0     0     0     0       0     0     0     0     0     0     0     0     0     0     0     0     0     0     0     0     0     0     0     0     0     0     0     0     0     0     0     0     0     0     0     0     0     0     0     0     0     0     0     0     0     0     0     0     0     0     0     0     0     0     0     0     0     0     0     0     0     0     0     0     0     0     0     0     0     0     0     0     0     0     0     0     0     0     0     0     0     0     0     0     0     0     0     0     0     0                                                                                                    | Audio Stance Audio Stance A                                                                                                    | No.000     20     10       V. Gall strapping     20     40       V. Gall strapping     20     40       V. Gall strapping     20     40       V. Gall strapping     20     40       V. Gall strapping     20     40       V. Gall strapping     20     40       Mark huge huge     20.00     40.00       Mark huge huge     20.00     40.00       Mark huge huge     20.00     40.00       Mark huge huge     20.00     40.00       Mark huge huge     20.00     40.00       Mark huge huge     20.00     40.00       Mark huge huge     20.00     40.00       Mark huge huge     20.00     40.00       Mark huge huge     40.00     40.00       Sphere Details     50     50                                                                                                    |
| Supported<br>Section<br>Insult On the<br>Insult On the<br>Insult On th                                                                                                    | 0     0     0     0     0       0     0     0     0     0     0       0     0     0     0     0     0     0       0     0     0     0     0     0     0     0     0     0     0     0     0     0     0     0     0     0     0     0     0     0     0     0     0     0     0     0     0     0     0     0     0     0     0     0     0     0     0     0     0     0     0     0     0     0     0     0     0     0     0     0     0     0     0     0     0     0     0     0     0     0     0     0     0     0     0     0     0     0     0     0     0     0     0     0     0     0     0     0     0     0     0     0     0     0                                                                                                    | Markishen<br>Constitution<br>Markishen<br>Constitution<br>Constitution<br>Constitu | Non-Coll                                                                                                    |
| Supported<br>MON<br>Connection<br>Install On there<br>make<br>Denner<br>Support On the<br>Denner<br>Support On the<br>Denner<br>Support On t                                                                                                    | 0     0     0     0     0     0     0     0     0     0     0     0     0     0     0     0     0     0     0     0     0     0     0     0     0     0     0     0     0     0     0     0     0     0     0     0     0     0     0     0     0     0     0     0     0     0     0     0     0     0     0     0     0     0     0     0     0     0     0     0     0     0     0     0     0     0     0     0     0     0     0     0     0     0     0     0     0     0     0     0     0     0     0     0     0     0     0     0     0     0     0     0     0     0     0     0     0     0     0     0     0     0     0     0     0     0     0                                                                                                        | Kuda Anex Course Course Co                                                                                                    | bit-form     20     10       CORRENT     50     50       CORRENT     50     50                                                                                                    |
| Ingeneral<br>Market<br>Market<br>Senation<br>Instantion<br>Instantion                                                                                                    | add 0 0 0 0 0 0 0 0 0 0 0 0 0 0 0 0 0 0                                                                                                    |                                                                                                    | bit-for (900)     20     40       V - 000 Figure     40     40       V - 000 Figure     40     40       V - 000 Figure     40     40       V - 000 Figure     40     40       V - 000 Figure     40     40       Model Angle Angle     40     40       Model Angle Angle     40     40       Problem Details     40     40       Model Angle Angle     40     40       Model Angle Angle     40     40       Model Angle     40     40       Model Angle     40     40       Model Angle     40     40       Model Angle     40     40       Model Angle     40     40       Model Angle     40     40       Model Angle     40     40       Model Angle     40     40       Model Angle     40     40       Model Angle     40     40       Model Angle     40     40       Model Angle     40 <                                                                                                    |

# Notes:

15

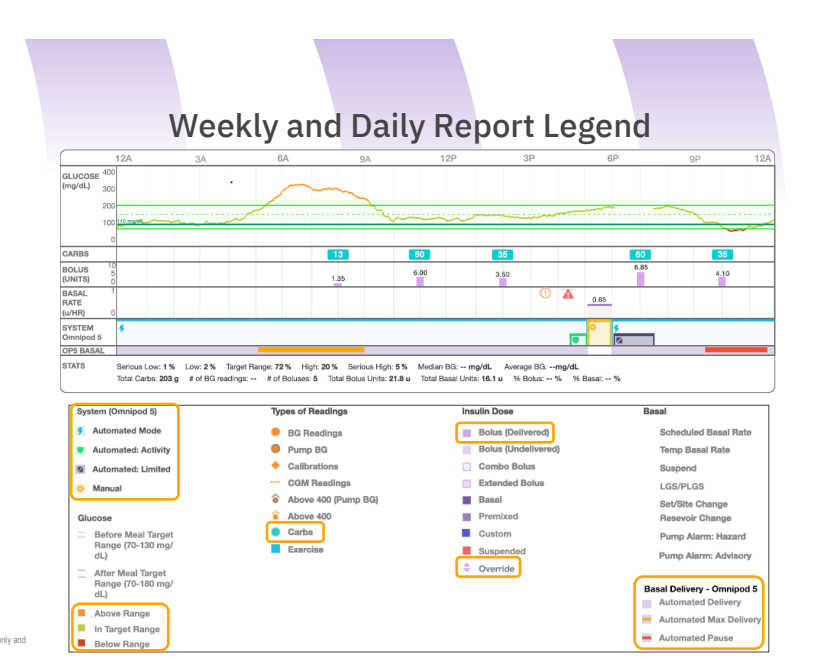

Graphs are for illustrative purposes of created from US experience

# Devices (Settings) Report:

Jane Doe

S/N: Last sync time:

Insulet Omnipod® 5

Basal Max Basal Rate Temporary Basal

Basal Profile Multi Segs (Active 12:03 AM (7 hr) 7:00 AM (5 hr) 12:03 PM (7 hr) 7:00 PM (5 hr)

Total BG Target Range Profile (Active) 12:00 AM (24 hrs)

DOB: Jan 1, 2002 Diabetes:

Insulet Omnipod 5 Jan 21st, 2021 - 3:52pm Insulet Omnipod® 5

Jan 21st, 2021 - 3:52p

insulin: Carb Ra

Profile (Active) 12:00 AM (24 hr)

Sensitivity (ISF, Correcti Profile (Active) 12:00 AM (24 hours)

BG Correction Threshol Profile (Active) 1200 AM (24 becar)

S/N: Last sync time:

4 hours

2.5 U/hour ON

0 Units/hr 1.8 Units/hr 2.1 Units/hr 0.65 Units/hr

110 mg/dL (+0/-0)

Insulet Omnipod® 5 Cloud

# Basal Profile: Used in Manual Mode

- Max Basal Rate: Does not impact algorithm
- Temp Basal: Manual Mode feature

# **Bolus Settings:**

Graphs are for illustrative purposes only and created from US experience

- Insulin:Carb Ratio
- Sensitivity (Correction Factor)
- BG Target Range (Target Glucose)
- BG Correction Threshold (Correct Above): Only affects boluses
- Active Insulin Time: Only affects boluses
- Reverse Correction: Defaulted ON
- Extended Bolus: Manual Mode feature

# Notes:

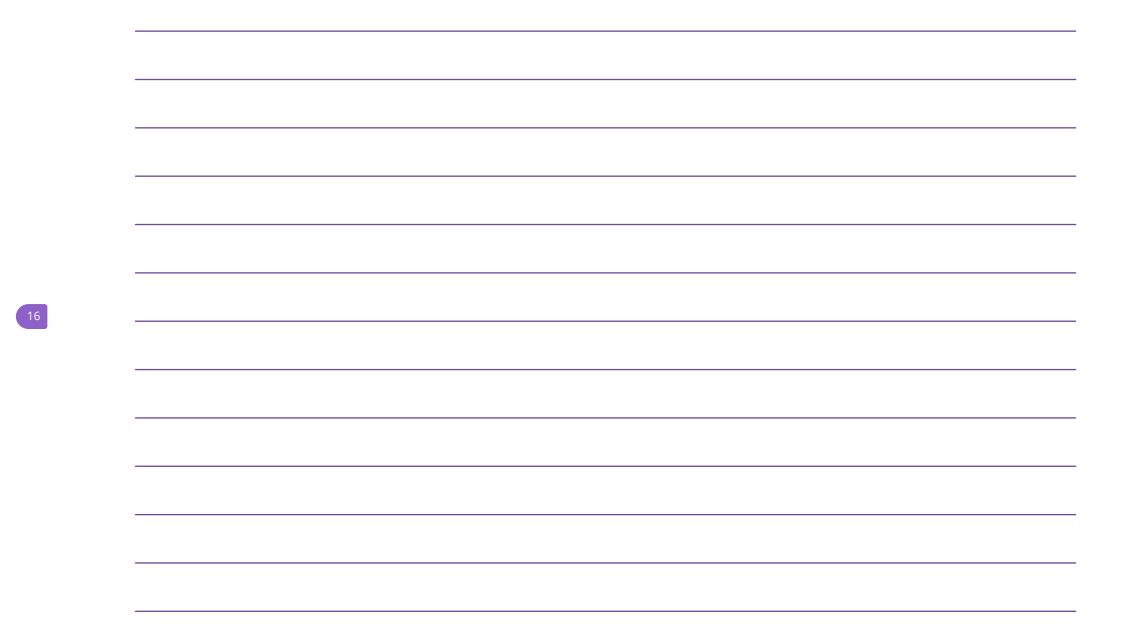

# Notes:

Devices

OFF

50 mg/dL

120 mg/s

17

Jan 15, 2021 - Jan 21, 2021 (6 days)

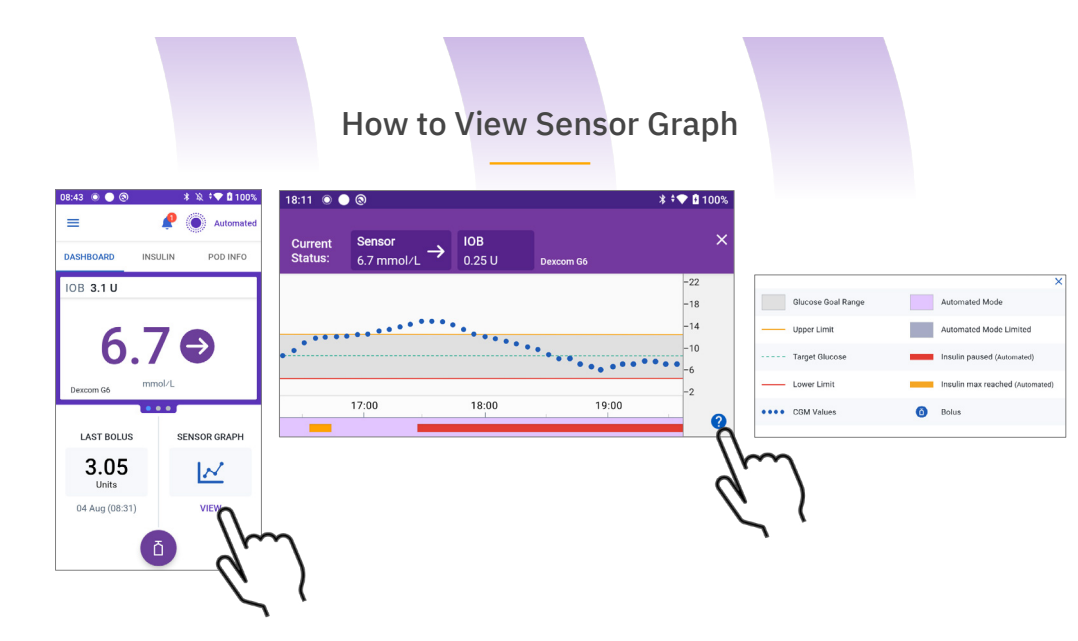

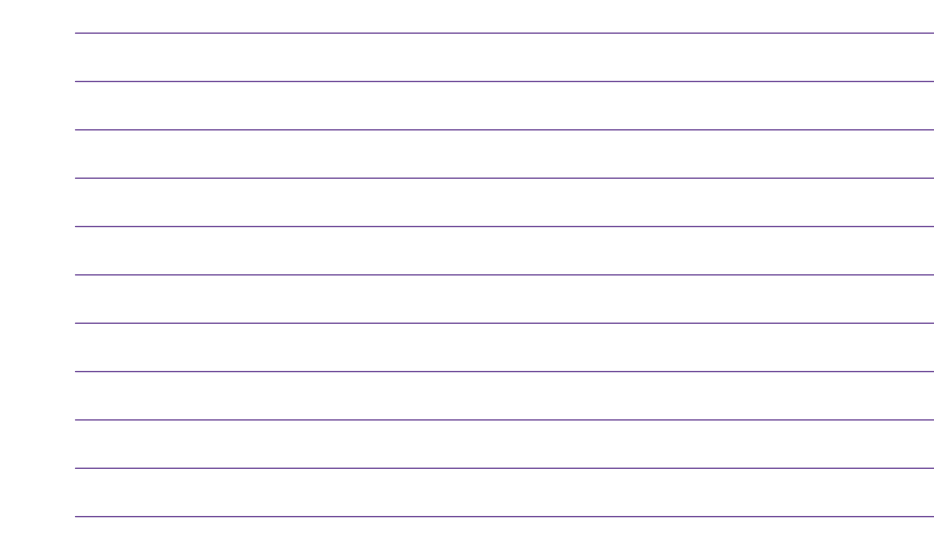

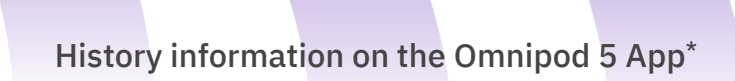

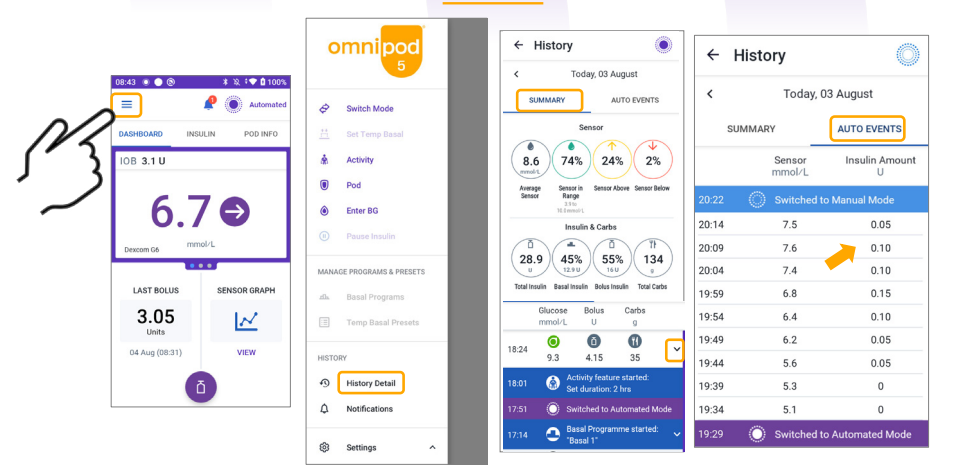

20

Notes:

\*The Omnipod 5 App is only available on the Insulet provided Controller at the time of launch

22

23

# **Therapy Transition Considerations**

- Set realistic expectations<sup>1</sup>
- Assessment: Ensure initial insulin settings are appropriate for the body weight, physiology, and clinical needs of the user
- Prior therapy for pivotal trial participants included Multiple Dose Insulin (MDI), Continuous Subcutaneous Inulin Infusion (CSII), and Automated Insulin Delivery (AID) devices
  - MDI: Base settings upon standard calculations for CSII
  - CSII: Evaluate basal/bolus distribution to determine if modifications are needed to current system's settings
  - AID: Programmed settings can differ from automated delivery, evaluate if current settings accurately represent automated insulin delivery
- Implement follow-up visits<sup>2</sup>

 Berget C, Shert JL, DeSalvo DJ, Kingman RS, Stone SL, Brown SA, Nguyen A, Barrett L, Ly TT, Forlerza GP. Clinical Implementation of the OmnipodB S Automated Insulin Delivery System: Kay Considerations for Training and Orbitateding People With Diabetes. Clinical Diabetes. Published entime alread of print, October 22, 2021.
Puhipi M, et al. Connexes Recommendations for the User Alvander Issuin Delivery System: Partologias in Clinical Pradice. Revise 2, 2022.

# Therapy Transition Considerations: Follow-up visit

- Early clinical follow-up is recommended to reduce risk of treatment discontinuation
- Follow-up plans should include the following :
  - Assess system use and user trust in system
  - Reinforce appropriate expectations
  - assess whether any parameters (eg: Insulin Carbohydrate Ratio (ICR)\*, Insulin Correction Factor (ICR), and glucose targets) should be altered to optimize time in range
  - Troubleshooting
- Content, timing and format should be personalised for each user
  - Timing: ideally within the first 2 to 4 weeks after device initiation
  - Format: phone calls with data review, videoconference or in-person visits

\*It is common for Insulin to carbohydrate (I:C ratios) to be strenghtened for Omnipod 5. Changes between basal and bolus insulin distribution are typical and may be expected.

 Berget C, Sherr JL, DeSalvo DJ, Kingman RS, Stone SL, Brown SA, Nguyen A, Barnett L, Ly TT, Forleraza GP. Clinical Implementation of the Omipcol8 5 Automated Insulin Delivery System: Kep Considerations for Training and Onboarding People Will Diabetes. Clinical Diabetes. Published online Hereid Priorit. October 22, 2021.
Zhippi M, et al. Constances. Recommendations for the last Automated Insulin Delivery Management Accession 2016. Experimentation of the Diabetes. The Constances and Constanting Sciences 2010.

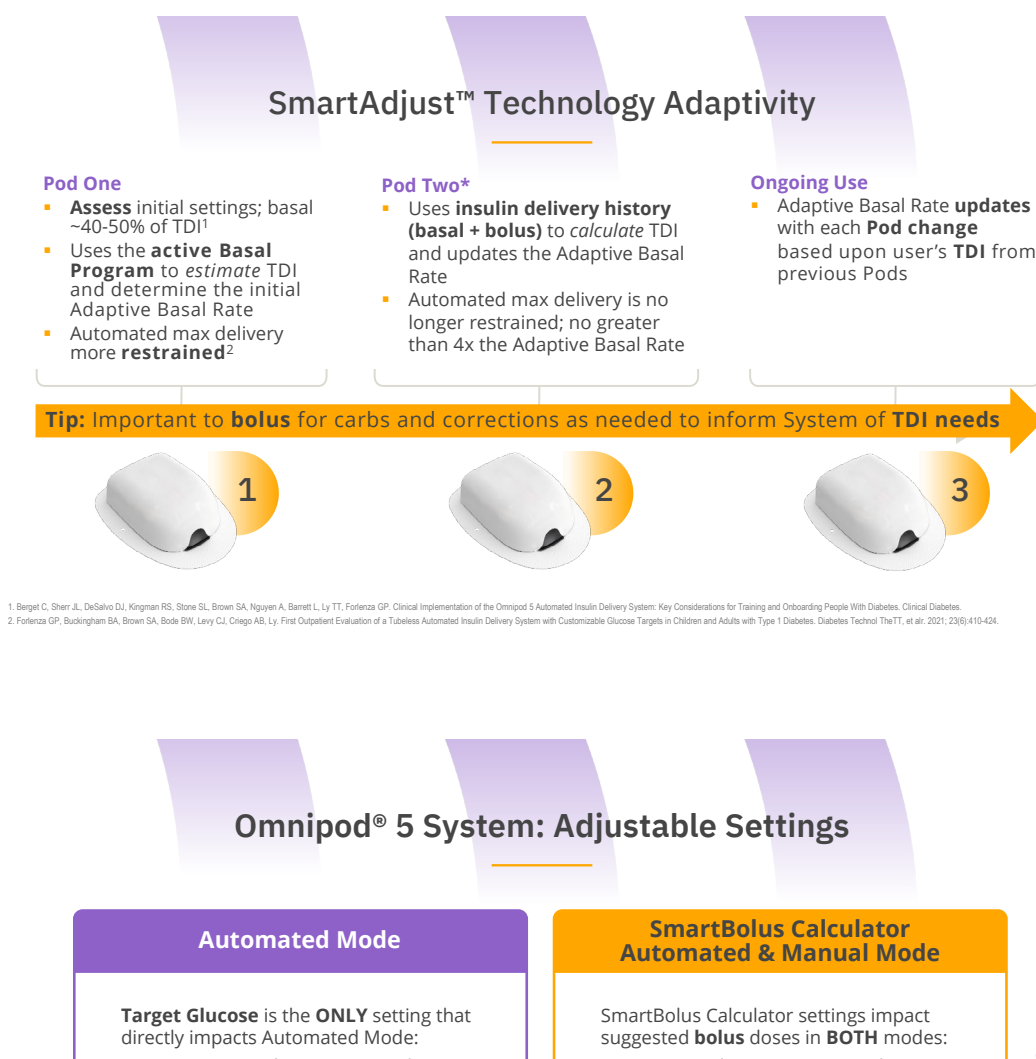

- 110-150 mg/dL (6.1-8.3 mmol/L) in 10 mg/dL (0.55mmol/L) increments
- Up to 8 segments in 24hrs
- Target Glucose used for AID and correction boluses

with each **Pod change** based upon user's **TDI** from

24

25

- Target Glucose & Correct Above .
- Insulin to Carb Ratio
- Correction Factor
- Duration of Insulin Action
- Reverse Correction
- Minimum Glucose for Calculations

Notes:

27

# SmartBolus Calculator

- Uses the user-programmed Insulin to Carb Ratio, Correction Factor, and Duration of Insulin Action for meal and manual correction boluses
- When using **sensor** value **also** uses the sensor rate of change (trend) to adjust the suggested bolus calculation
- **Correct Above Value** The SmartBolus Calculator will only suggest a correction if the current glucose is above the Correct Above value
- Reverse Correction reduces suggested bolus when the current glucose is below the Target Glucose value
- Extended Bolus available in Manual Mode only
- **Minimum Glucose** Cannot give a bolus with the SmartBolus Calculator if the glucose is at or below the Minimum Glucose value

Refer to the Omnipod® 5 Automated Insulin Delivery System User Guide for important safety information and complete instructions for use at Omnipod con Omnipod® 5 is FDA approved and CE marked. Not approved by other Regulatory Authonities.

Omnipod<sup>®</sup> 5 System: Focus on Select Adjustable Settings

- Insulin to Carb Ratio
  - May need to be made more aggressive if postprandial hyperglycemia observed
- Correction Factor
  - Only relevant for user-initiated boluses
  - Will not affect AID function
  - May need to be optimised if persistent hyperglycemia 1-3 hours after correction bolus
- Active insulin time (duration of insulin action)
  - User-directed boluses only , not used in the algorithm
- Target Glucose setting is a good way to adjust aggressiveness of the algorithm

# Optimization: Focus on Postprandial Hyperglycemia

- Strengthen Insulin to Carb Ratio to get more bolus insulin for meals
- Pre-bolus 15-20 minutes prior to eating (especially if insulin delivery is suspended leading up to bolus)
- Consider turning Reverse Correction OFF if glucose is often below Target Glucose at mealtimes followed by post-meal hyperglycemia

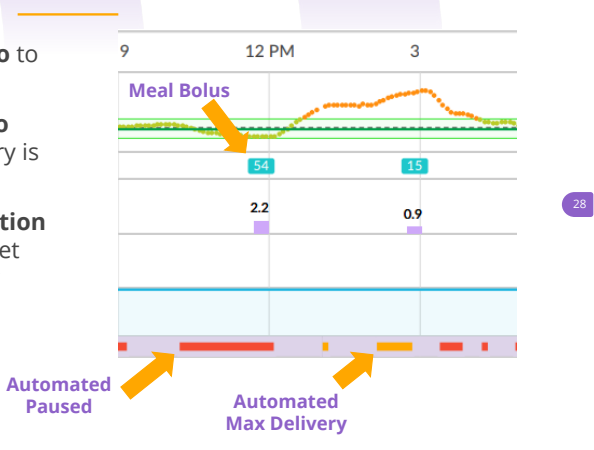

Berget C, Sherr JL, DeSalvo DJ, Kingman R, Stone S, Brown SA, Nguyen A, Barrett L, Ly T, Forlenza GP. Clinical Implementation of the Omnipod 5 Automated Insulin Delivery System Key Considerations for Training and Ophoarding People with Diabetes. Clin Diabetes 2022;40(2):168-184.

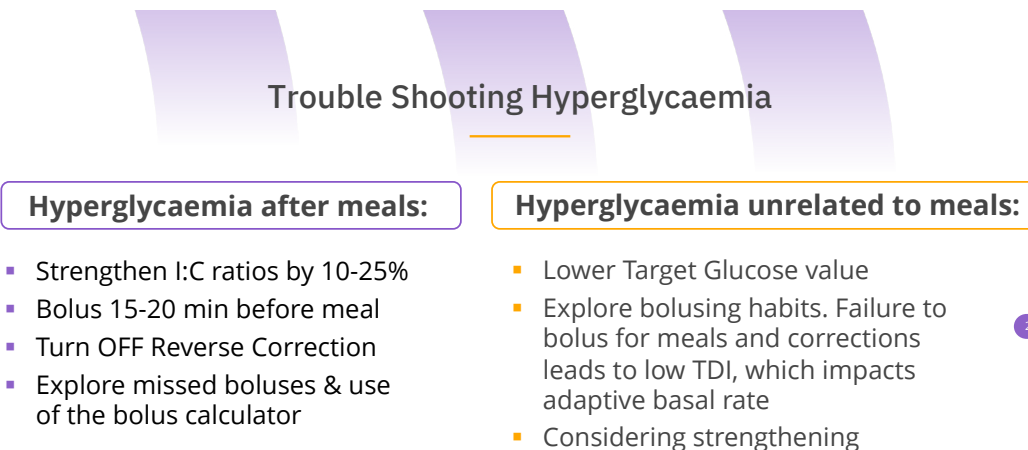

# Considering strengthenir Correction Factor

### Berget C, Sherr JL, DeSalvo DJ, Kingman R, Stone S, Brown SA, Nguyen A, Barrett L, Ly T, Forlenza GP. Clinical Implementation of the Omnipod 5 Automated Insulin Delivery System Key Considerations for Training and Onboarding People with Diabetes. Clin Diabetes. 2022;40(2):168-184.

# Notes:

# Troubleshooting: Hypoglycemia due to Overrides (1)

- User overrides correction bolus doses leading to hypoglycemia
- Automated insulin delivery increases dramatically to address hyperglycemia resulting in additional IOB
- Emphasize patience with hyperglycemia and follow SmartBolus Calculator recommendations

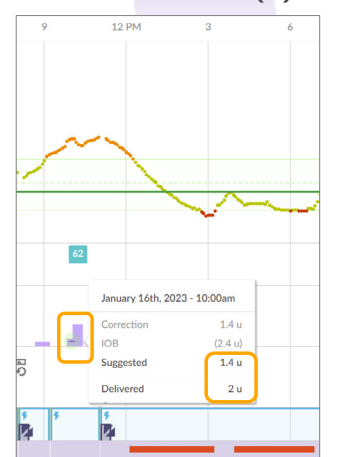

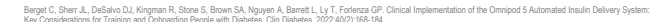

Troubleshooting: Hypoglycemia due to Overrides (2)

- User overrides correction bolus doses leading to hypoglycemia
- Automated insulin delivery increases dramatically to address hyperglycemia resulting in additional IOB
- Emphasize patience with hyperglycemia and follow SmartBolus Calculator recommendations

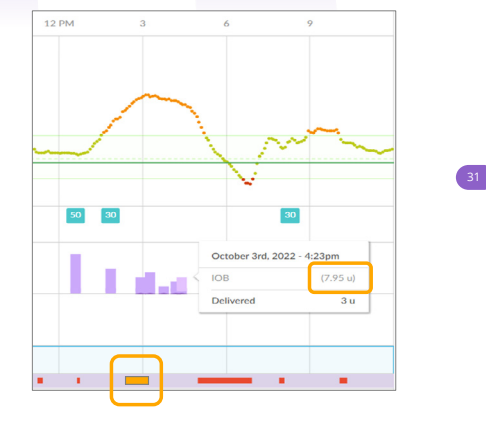

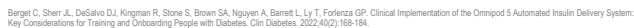

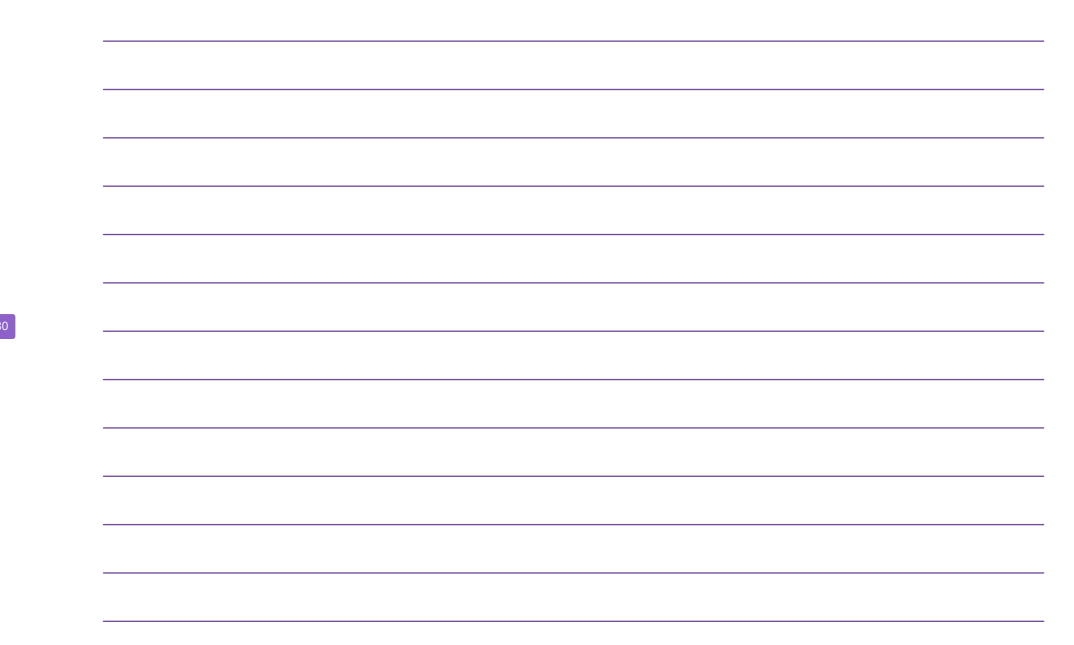

# Bolus Table allows for detailed assessment of Overrides

# **Daily Report**

| R |   | h i | c |   | C |
|---|---|-----|---|---|---|
|   | v | u   | 5 | 6 | 0 |

| Bolus | Table | only | shows | the | first | 10 | bolus | events | for | the | day. |  |
|-------|-------|------|-------|-----|-------|----|-------|--------|-----|-----|------|--|
|       |       |      |       |     |       |    |       |        |     |     |      |  |

|                  | 1      | 2       | 3      | 4      | 5      | 6      | 7 | 8 | 9 | 10 |
|------------------|--------|---------|--------|--------|--------|--------|---|---|---|----|
|                  | 1:05 a | 10:58 a | 4:15 p | 4:56 p | 5:58 p | 8:03 p |   |   |   |    |
| Bolus Delivered  | 3      | 1.75    | 7      | 4      | 3      | 3.25   | - | - | - | -  |
| Suggested        | 1.8    | 1.75    | 10.95  | 0.55   | 0.65   | 3.25   | - | - | - | -  |
| MEAL             | 0      | 0       | 6.46   | 0      | 0      | 0      | - | - | - | -  |
| Correction       | 1.8    | 1.75    | 3.35   | 0.55   | 0.65   | 3.25   | - | - | - | -  |
| Insulin On Board | 1.6    | 0.9     | 0      | 5.8    | 6.15   | 1.75   | - | - | - | -  |
| Initial          | -      | -       | -      | -      | -      | -      | - | - | - | -  |
| Extended         | -      | -       | -      | -      | -      | -      | - | - | - | -  |
| Duration         | -      | -       | -      | -      | -      | -      | - | - | - | -  |

. . . . . . .

Trouble Shooting Hypoglycaemia

# Hypoglycaemia after meals:

- Adjust Insulin to Carbohydrate Ratios if hypoglycaemia within 2 hours after a meal
- Assess if users have been overriding bolus calculator recommendations

# Hypoglycaemia unrelated to meals:

- Adjust correction factor if hypoglycaemia after correction bolus
- Raise Target Glucose (e.g. during the night)
- Assess if hypoglycemia is related to exercise; consider using Activity Feature (start 1-2 hours prior to exercise)

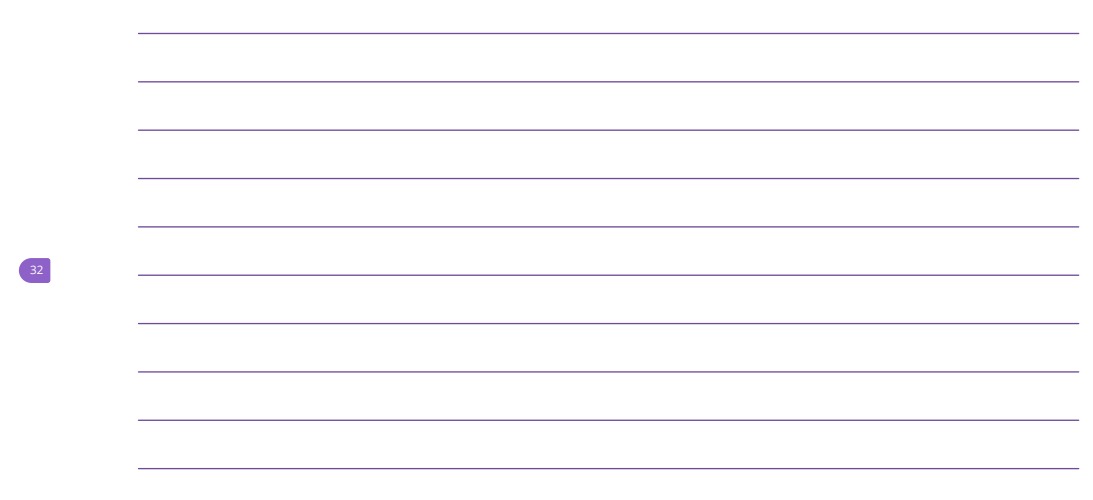

# Notes:

33

Berget C, Sherr JL, DeSalvo DJ, Kingman R, Stone S, Brown SA, Nguyen A, Barrett L, Ly T, Fortenza GP. Clinical Implementation of the Omnipod 5 Automated Insulin Delivery System: Key Considerations for Training and Onboarding People with Diabetes. Clin Diabetes. 2022;40(2):168-184.

35

36

# Case Study 1

Move from Omnipod DASH $^{\circ}$  to Omnipod $^{\circ}$  5

- Diagnosed as having type 1 diabetes for 1 year
- Omnipod DASH<sup>®</sup> + Dexcom G6<sup>®</sup> CGM
- A1c 7.1% (54 mmol/mol)
- Time In Range (TIR) 74%
- 10 boluses/day

Case Study 1: Week 1 on Omnipod 5

# CGM Summary Report

- Time In Range 58%; Time Below Range 0%
- Patterns of postprandial hyperglycemia:
  - Lunch, dinner
  - Bedtime snack causing highs overnight
- 12 boluses/day, ~40% overrides, 38% bolus insulin

Graphs are for illustrative purposes only and created from US experience

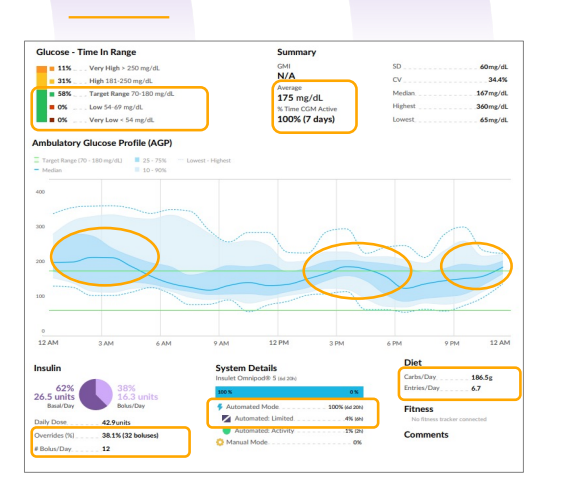

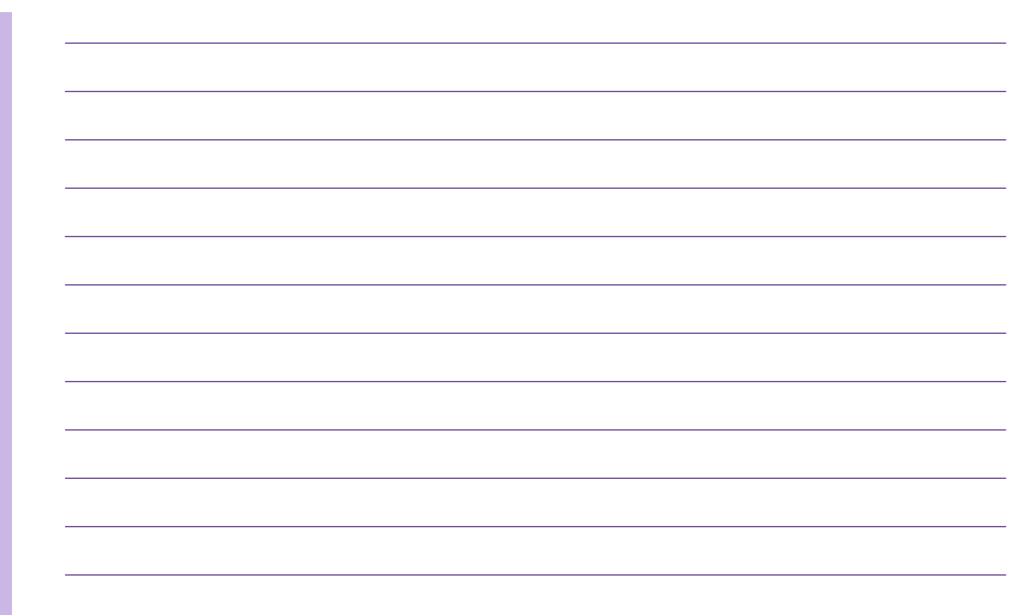

# Case Study 1: Identify Solutions and Plan

# Week View Report

- Strengthen Insulin to Carb Ratio afternoon/evening by 10%
- Strengthen Correction Factor by 10% all day
- Educate to follow SmartBolus Calculator recommendations for correction boluses

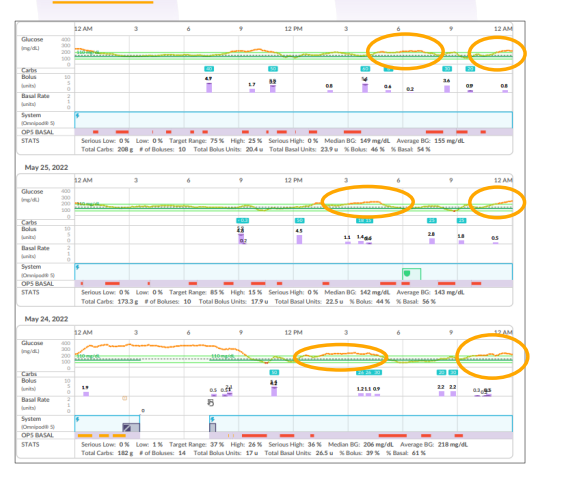

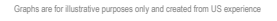

Case Study 1: Week 2: Reduced Burden & Improved Glycemia

# **CGM Summary Report**

- Fewer boluses, fewer overrides
- Less work; improved quality of life
- TIR increased from 58% to 77% in 1 week after strengthening bolus doses
  - Insulin to Carb Ratio most important

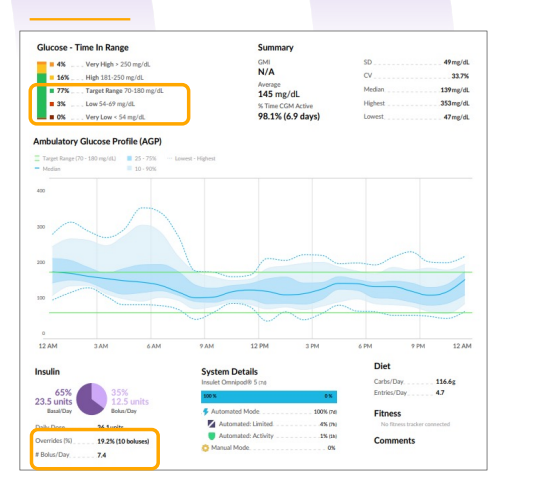

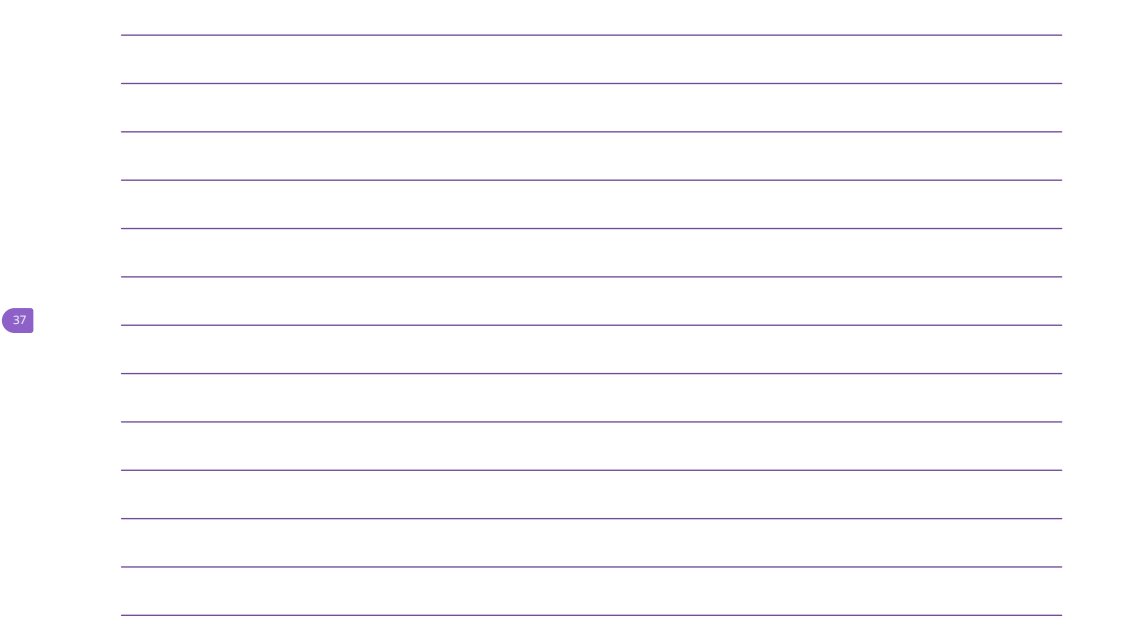

# Notes:

38

Graphs are for illustrative purposes only and created from US experience

# Case Study 2

# Move from Multiple Daily Injections to Omnipod<sup>®</sup> 5

- Diagnosed with type 1 diabetes for 11 years
- Multiple Daily Injections + Dexcom G6<sup>®</sup> CGM
- A1c >12% for previous year, last visit A1c 13.6% (125 mmol/mol)
- Time In Range 10%
- Missing most insulin injections and feeling "burned out" by diabetes care

# Case Study 2: Week 1 on Omnipod 5

# CGM Summary Report

- TIR 42%; TBR 0%
- Patterns of hyperglycemia all day
- 6 carb boluses/day, using SmartBolus Calculator

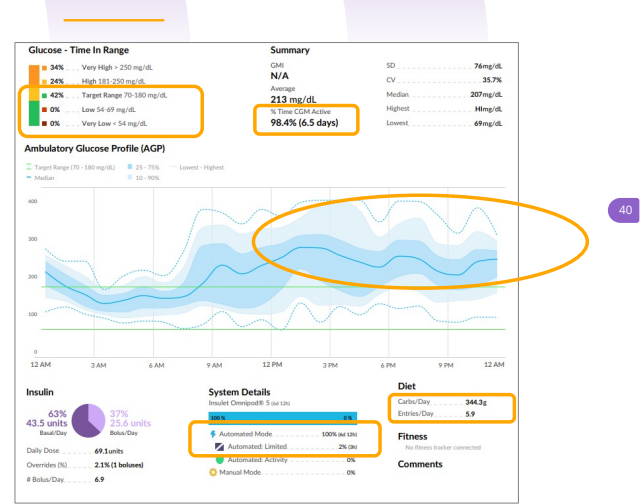

|      | <br> | <br> |  |
|------|------|------|--|
| <br> | <br> | <br> |  |
|      |      |      |  |
|      |      |      |  |
|      |      |      |  |
|      |      |      |  |
|      |      |      |  |

# Notes:

39

Graphs are for illustrative purposes only and created from US experience

# Case Study 2: Identify Solutions and Plan

# Week View Report

- Strengthen Insulin to Carb Ratio all day by 25%
- Continue to bolus for meals and snacks

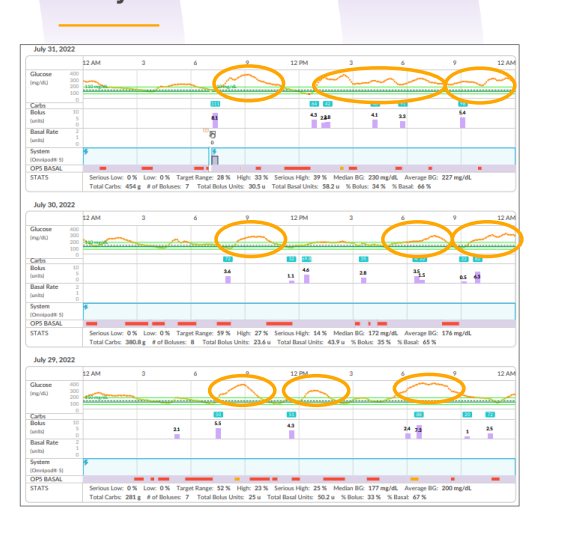

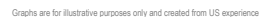

Case Study 2: Week 2: Big Improvement in TIR

# **CGM Summary Report**

- TIR increased from 42% (week 1) to 60% (week 2)
- TDI dropped from 69 U to 56 U
- Fewer boluses/day, but still ~4+ bolus entries
- Started using Activity feature as glucose came into range more
- Raised overnight Target Glucose to 120 mg/dL to increase comfort

Graphs are for illustrative purposes only and created from US experience

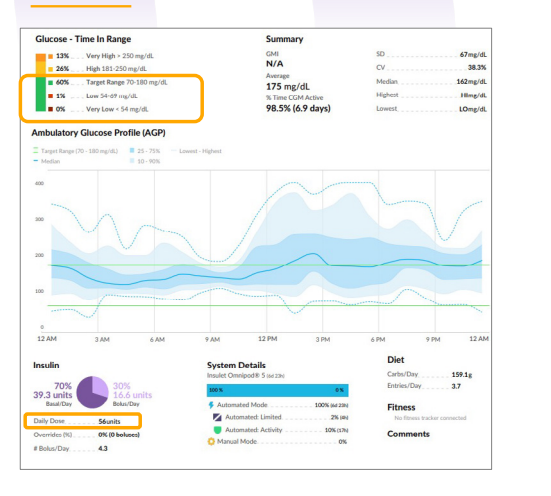

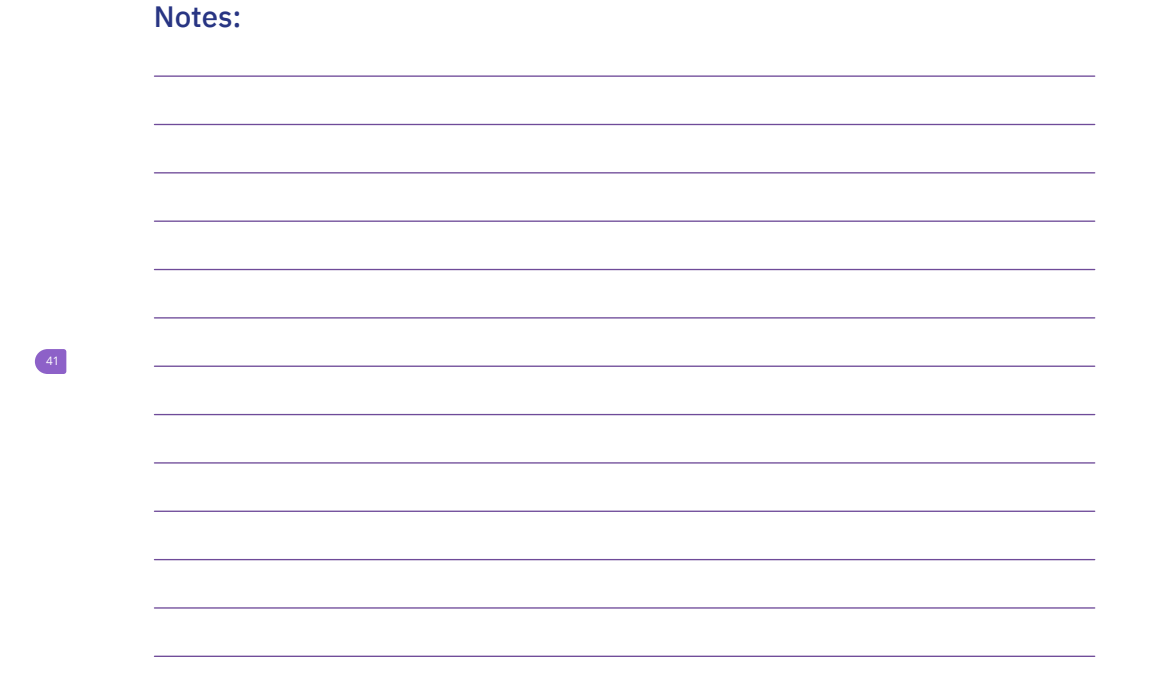

# Notes:

# Automated Mode: Limited

- Reasons for occurrence:
  - 1. Missing Sensor values in Omnipod 5 App
  - 2. Automated Delivery Restriction Alarm
- SmartAdjust technology will compare the basal rate in Manual Mode at that time of day and the Adaptive Basal Rate for the Pod and chooses the lesser of the 2 rates
- Without sensor glucose information, the rate delivered in Automated Mode: Limited will not adjust up or down for current or predicted glucose

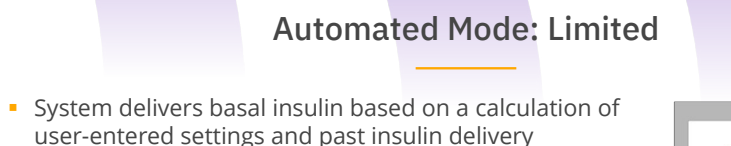

- Reasons for occurrence:
  - 1. Missing sensor values in Omnipod 5 App: the Pod is not receiving sensor values
    - Sensor warm-up (2 hours)
    - Problem with the CGM
    - Pod & CGM unable to communicate due to placement
  - 2. Automated Delivery Restriction alarm:
    - When insulin delivery has either been paused for too long or at maximum delivery for too long, System will enter Limited state until user acknowledges alarm screens and switches to Manual Mode

|                  | Feb 10, 9:41 pr                       |
|------------------|---------------------------------------|
| A                | utomated Delivery                     |
|                  | Restriction                           |
|                  |                                       |
| Omnip            | od 5 App has switched to              |
| Autom            | ated Mode: Limited.                   |
| Insulin          | delivery has been either:             |
| Paus             | ed for too long, or                   |
| At m             | aximum delivery for too long          |
| Your C<br>new se | GM may need calibration or a<br>msor. |
|                  |                                       |

# Notes:

44

45

46

47

# Automated Mode: Limited

# Missing CGM Values in Omnipod<sup>®</sup> 5

- Pod is no longer receiving sensor values
- After 20 minutes, System shows "Automated Mode: Limited" and is not fully automating basal delivery
- When sensor communication is restored, full automated insulin delivery resumes
- After 60 minutes of continuously not receiving a CGM sensor value an audible alarm sounds

# What should you do?

- Check the Dexcom G6 app to see if CGM values are present. If not, troubleshoot sensor issue.
- Make sure Pod and CGM are within direct line of sight & on the same side of the body.

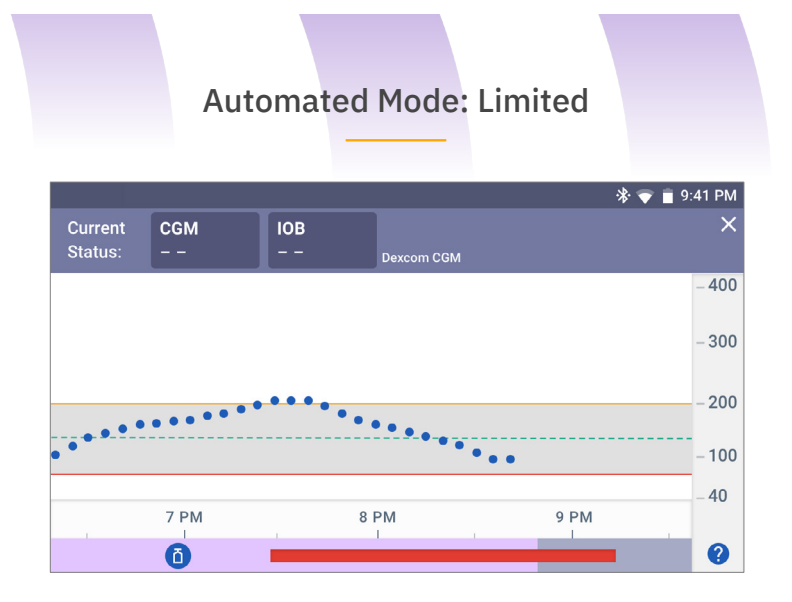

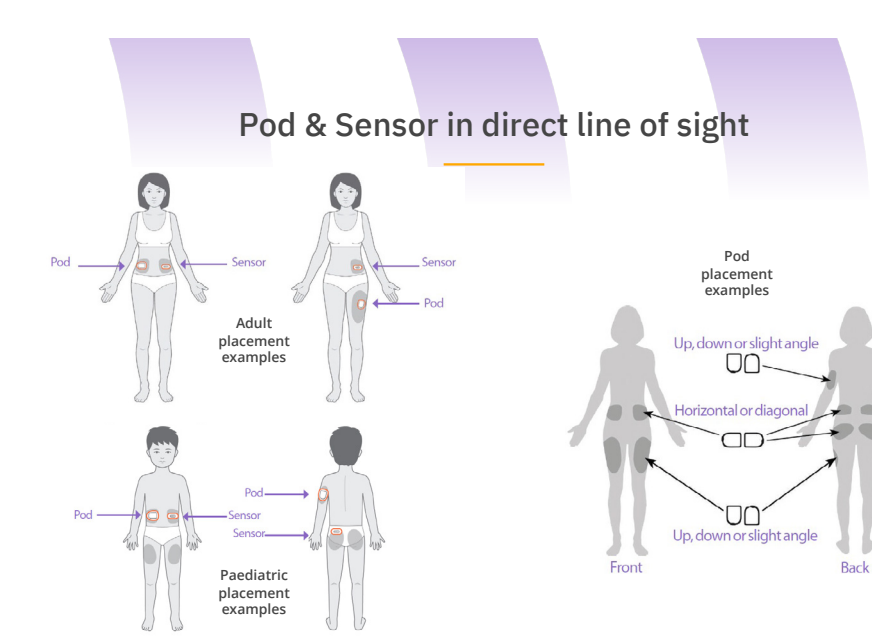

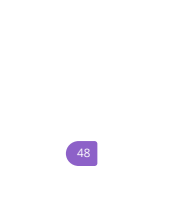

49

Automated Mode: Limited

# **Automated Delivery Restriction Alarm**

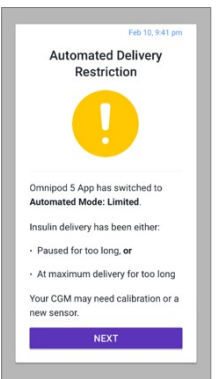

 Insulin was either paused for too long or at maximum delivery for too long while in Automated Mode

### What should you do?

- Tap NEXT to see the next screen
- Use a BG meter to confirm blood glucose & troubleshoot based on BG; tap NEXT
- Tap SWICTH TO MANUAL MODE.
- After 5 minutes in Manual Mode and you are confident that your Pod and CGM are working well, you can switch back to Automated Mode

# Notes:

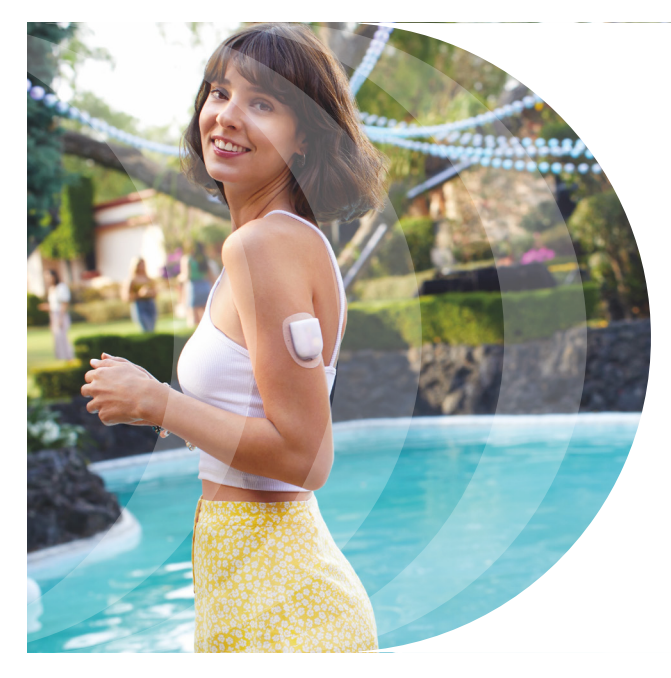

# Set Realistic Expectations for Omnipod® 5 with Users

- Glucose levels may run higher in first days of use
- Glycemic control will improve across time as system updates TDI with each Pod change, but results will not be perfect
- User will need to let go of some control of insulin delivery
  - Patience with hyperglycemia: system designed to gradually bring glucose levels to the defined Target Glucose across 2-4 hours
  - May see short insulin suspensions even when glucose level is above target- this is ok and expected

# What to expect from this technology

.

### First Pod

- Automated Mode can be activated immediately
- Estimates TDI based on the programmed basal rate
- Maximum automated insulin delivery is restrained
- After 48 hours of wear and a subsequent Pod change, SmartAdjust<sup>™</sup> technology uses insulin delivery history to set the adaptive basal rate
- Initial safety restraints are removed

# Ongoing Wear

- SmartAdjust<sup>™</sup> technology continues to adapt based on insulin delivery history
- Glycaemia should improve across time from a few days to a few weeks
- Encourage bolusing for meals and corrections as needed
- The more precise the inputs are to the algorithm during this time, the faster it can adapt
- Inputs include basal/bolus ratio, target glucose, Insulin:Carb Ration, Duration of Insulin Action

### Optimisation

- Adjust target glucose setting as needed
- Adjust SmartBolus Calculator settings as you would traditional pump therapy, including insulin to carbohydrate ratio, correction factor, and duration of insulin action

# Notes:

# The ABCs of Best Practices

# Assess

- Insulin delivery history and bolusing habits
- Starting settings reflect physiological needs & are safe and effective in Manual Mode
- Programmed basal rates account for 40-50% of TDI to optimize initiation

# <u>B</u>olus

- Bolusing for carbs is essential. Bolus insulin should make-up 50-60% of TDI
- Bolus 15-20 minutes before eating
- Avoid overriding suggested boluses as hypoglycaemia can occur due to IOB from automated insulin delivery

# **C**onsider

- Adjusting Target Glucose to impact automated insulin delivery
- Consider strengthening IC ratios as a key lever to adjust bolus insulin
- Using the Activity feature for times of reduced insulin needs

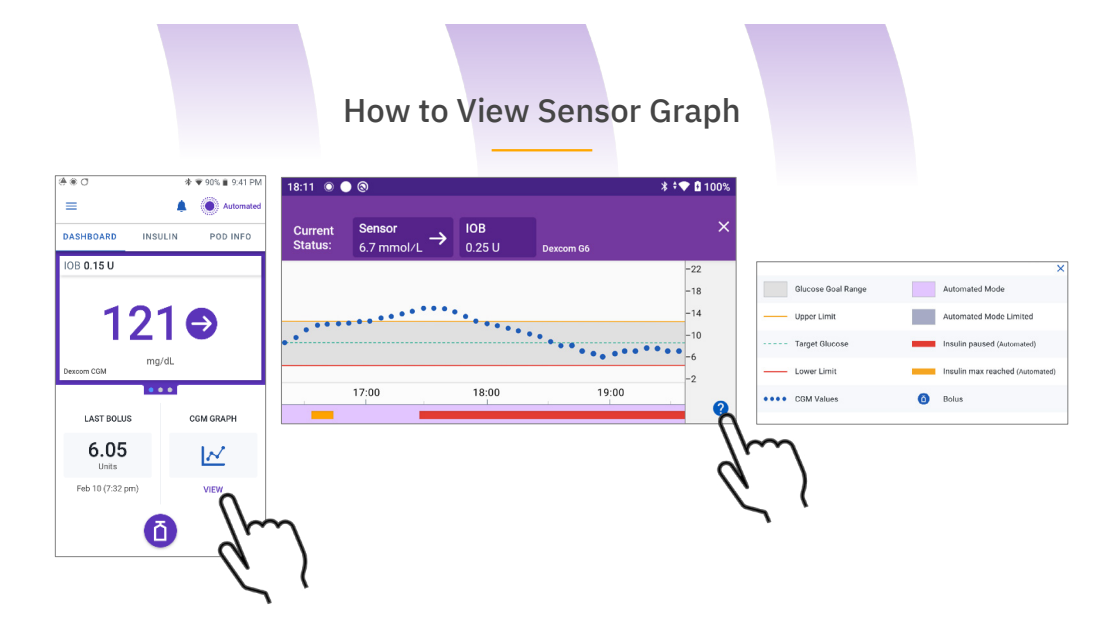

# Notes:

Notes:

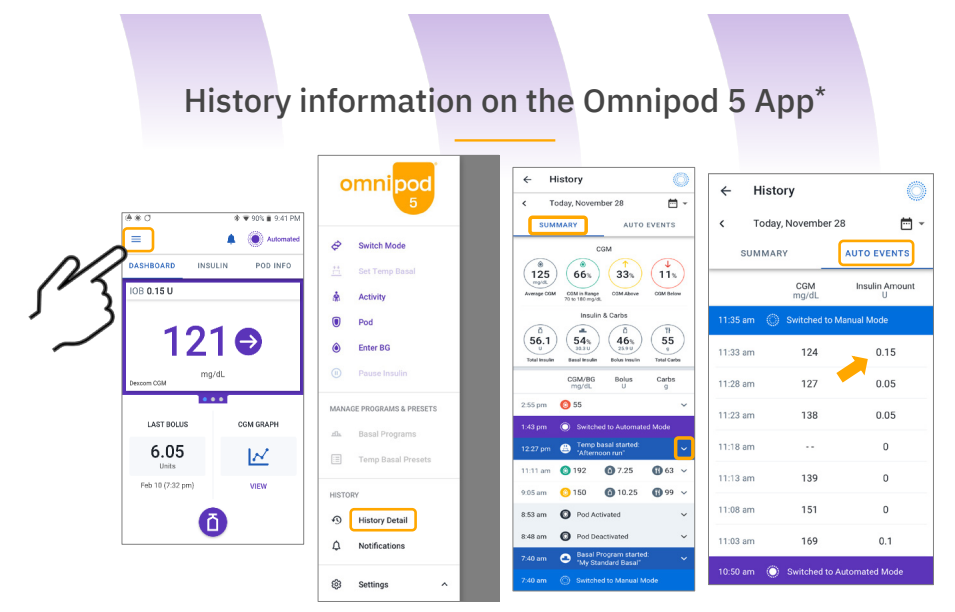

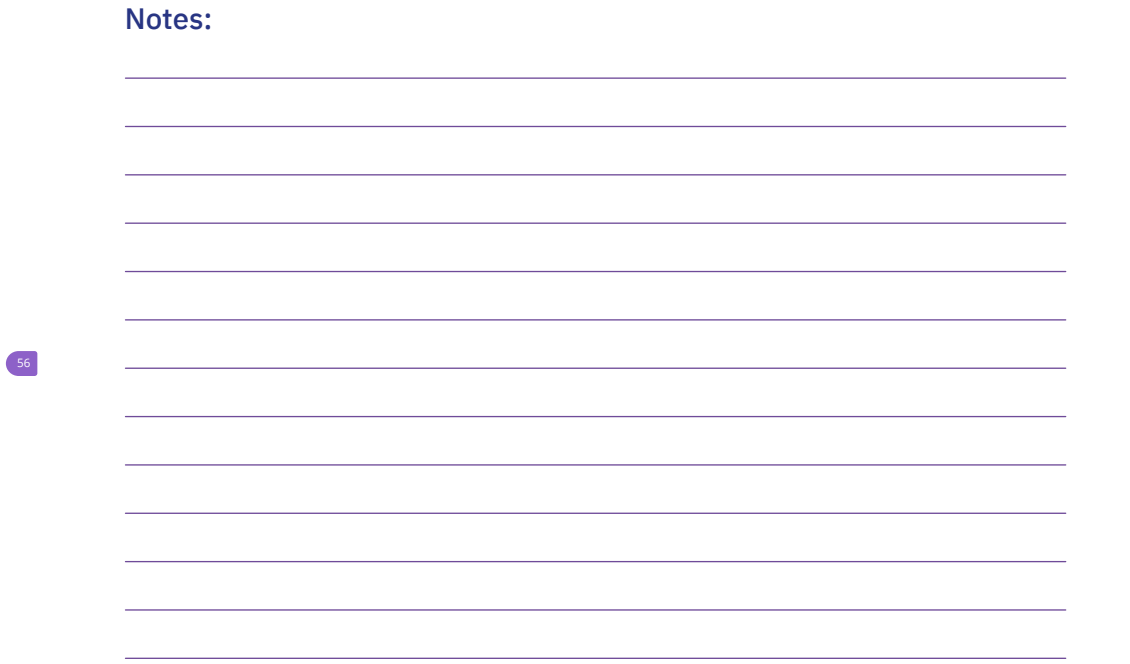

\*The Omnipod 5 App is only available on the Insulet provided Controller at the time of launch

62

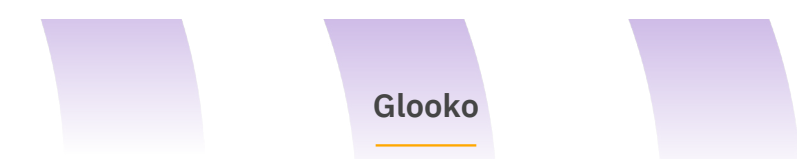

- If desired and consented to, confirm and review Glooko account. (The health care practitioner will need to have provided their unique "ProConnect" code)
- No data upload is needed at the clinic. Data updated every hour\*
- Follow up with your healthcare provider. If you are not seeing results that you desired, discuss what settings could be adjusted to meet your goals, improve your time in range etc.

# **Alarms and Notifications**

\*Must be connected to WiFi or cellular data, and Omnipod® 5 users must have WiFi or cellular data access to receive updates in Glooko

# Hazard Alarms

High priority alarms that indicate a serious problem has occurred and a Pod change may be needed

# **Advisory Alarms**

Lower priority alarms that indicate a situation exists that needs attention

# **Reminder Notifications**

Reminder of an action that should be performed

"Check Alarms" within Settings verifies that the Omnipod® 5 App and Pod's alarms and vibration functions are working properly. This also helps to distinguish between the alarm types. This can be done in Manual Mode when insulin is paused.

64

65

66

# **No Pod Communication**

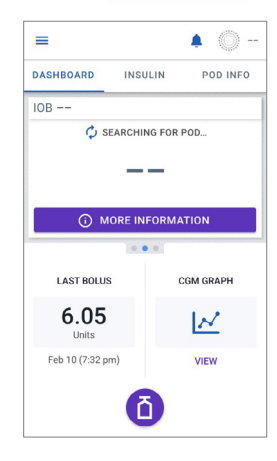

 Pod communication was not established with the Omnipod<sup>®</sup> 5 App

# What should you do?

- Depending on the communication issue, the Omnipod<sup>®</sup> 5 App offers you options to help you resolve it. It is in your best interest to leave any options to DISCARD or DEACTIVATE POD as the last choice after trying the other option(s)
- Move the device with the Omnipod<sup>®</sup> 5 App closer to the Pod
- Tap MORE INFORMATION for potential causes and suggested actions

# Missing CGM Values in Omnipod<sup>®</sup> 5

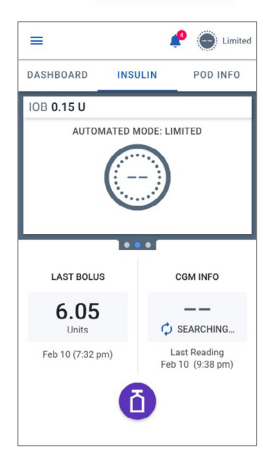

- Pod is no longer receiving CGM values
- After 20 minutes, system shows "Automated Mode: Limited" and is not fully automating basal delivery
- When the System enters Limited state, SmartAdjust™ technology never gives more than the Basal Program that would be active in Manual Mode
- When CGM communication is restored, full automated insulin delivery resumes

# What should you do?

- Make sure the Pod and CGM are in direct line of sight
- Check the Dexcom G6 app to see if CGM values are still being received

# **Automated Delivery Restriction Advisory Alarm**

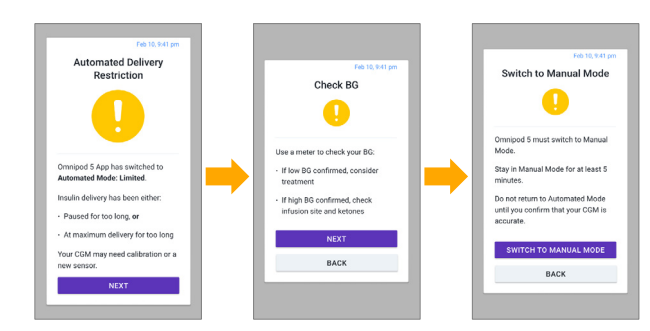

- Only occurs in Automated Mode
- Insulin has been paused for too long, or delivering the maximum amount for too long

### What should you do?

- Confirm your BG using a meter
- Follow screens and confirm your blood glucose
- Switch to Manual Mode for at least 5 minutes

# **Importance of Alerts and Alarms**

- Keep the Omnipod 5 App and Dexcom G6 app close by in order to respond to alerts and alarms
- Do not stop the Omnipod 5 App in a way that stops it from running in the background (called force stopping) on your smartphone.
  - The Omnipod 5 App must be open or be running in the background in order to display and sound alarms on the smartphone. If the App is not running, you could miss important alarms and notifications on the smartphone, and you might not make the changes you need to make to your therapy in a timely manner.
- AVOID setting your Controller or smartphone to Silent, Vibrate or any other setting that prevents you from hearing alarms and notifications from your Omnipod 5 App.
  - IF you do not hear alarms and notifications from your Controller or smartphone, you might not make the changes you need to make to your insulin therapy in a timely manner.

# Notes:

68